# StyleGuard for Word

**Quick Start Guide** 

### What is StyleGuard?

- StyleGuard for Word is a proofing tool for AP Stylebook
- Integrates into Microsoft Word seamlessly
- Checks interactively document against the AP Stylebook guidelines
- Suggests fixes when appropriate
- Displays the full text of relevant AP styles for reference and decision-making

### Setup

- Setup and activation instructions: <u>http://www.style-guard.com/Support/InstallationInstructions.aspx</u>
- Is it installed and activated?

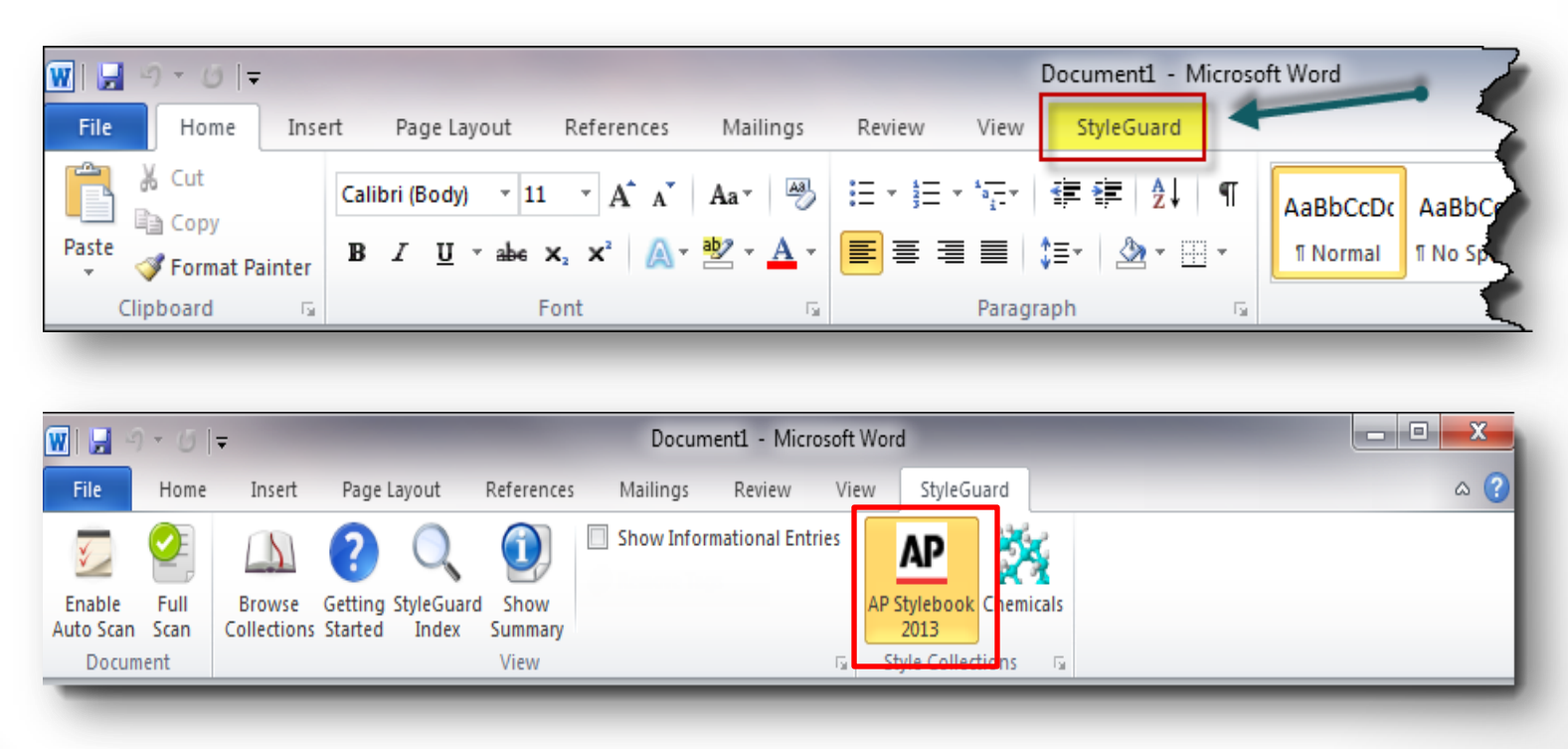

### What does it do?

- Auto Scan Scans and suggests changes as you type.
- Full Scan Scans the whole document great for editing and reviewing new and existing documents.
- Search Search the content of the AP Stylebook.
- Browse Browse your installed collections and their entries

### Auto Scan

### • Turning it on:

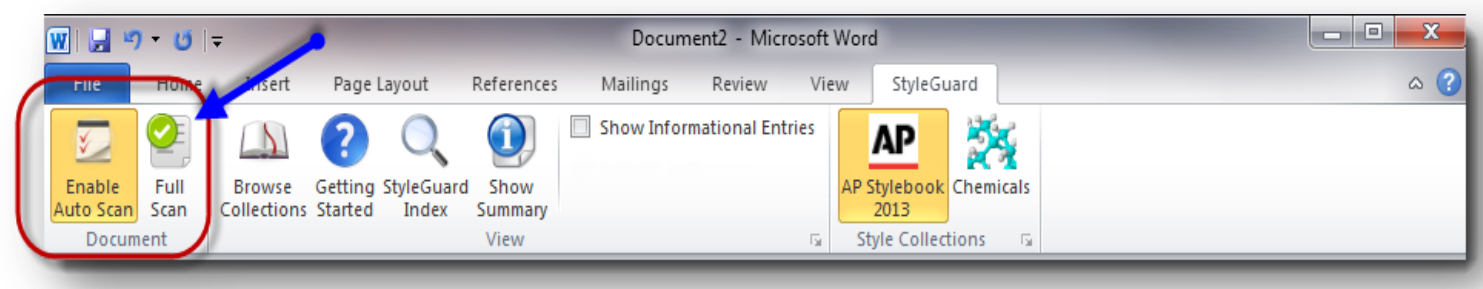

- With Auto Scan enabled, StyleGuard for Word automatically scans and suggests changes as you type
- Auto Scan would only scan the portion you're modifying in an existing document
- Note: It is recommended that Auto Scan be disabled when tracking changes on a document. A full scan can be run on the document at any time.

### Full Scan

### • Start a **Full Scan** by clicking:

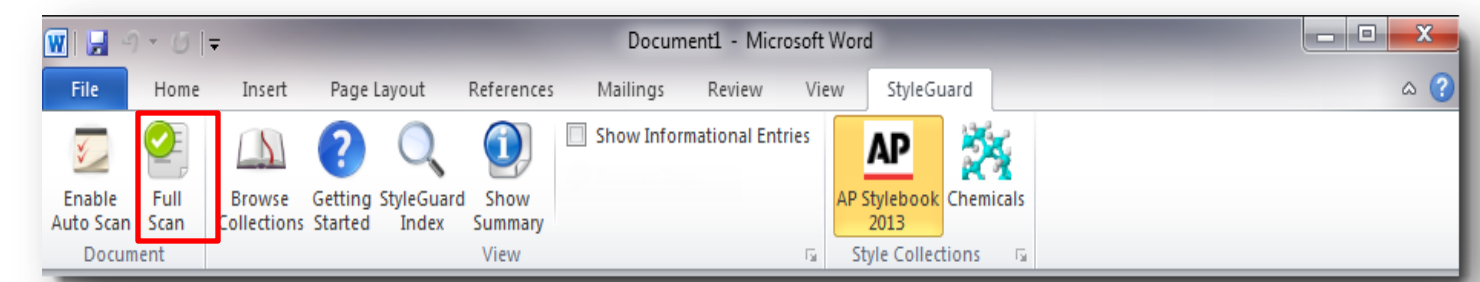

- Scans the whole document for AP style consistency
- With Auto Scan enabled, you can scan the rest of an existing document that you have not modified in this session with a full scan
- With Auto Scan disabled, a full scan is great for edits and reviews

### **Reviewing the Results**

- 1. Matches highlighted
- 2. The name of the AP Stylebook entry
- 3. Apply button
- 4. Apply All button
- 5. The full text of the AP Stylebook entry
- 6. Navigation Bar

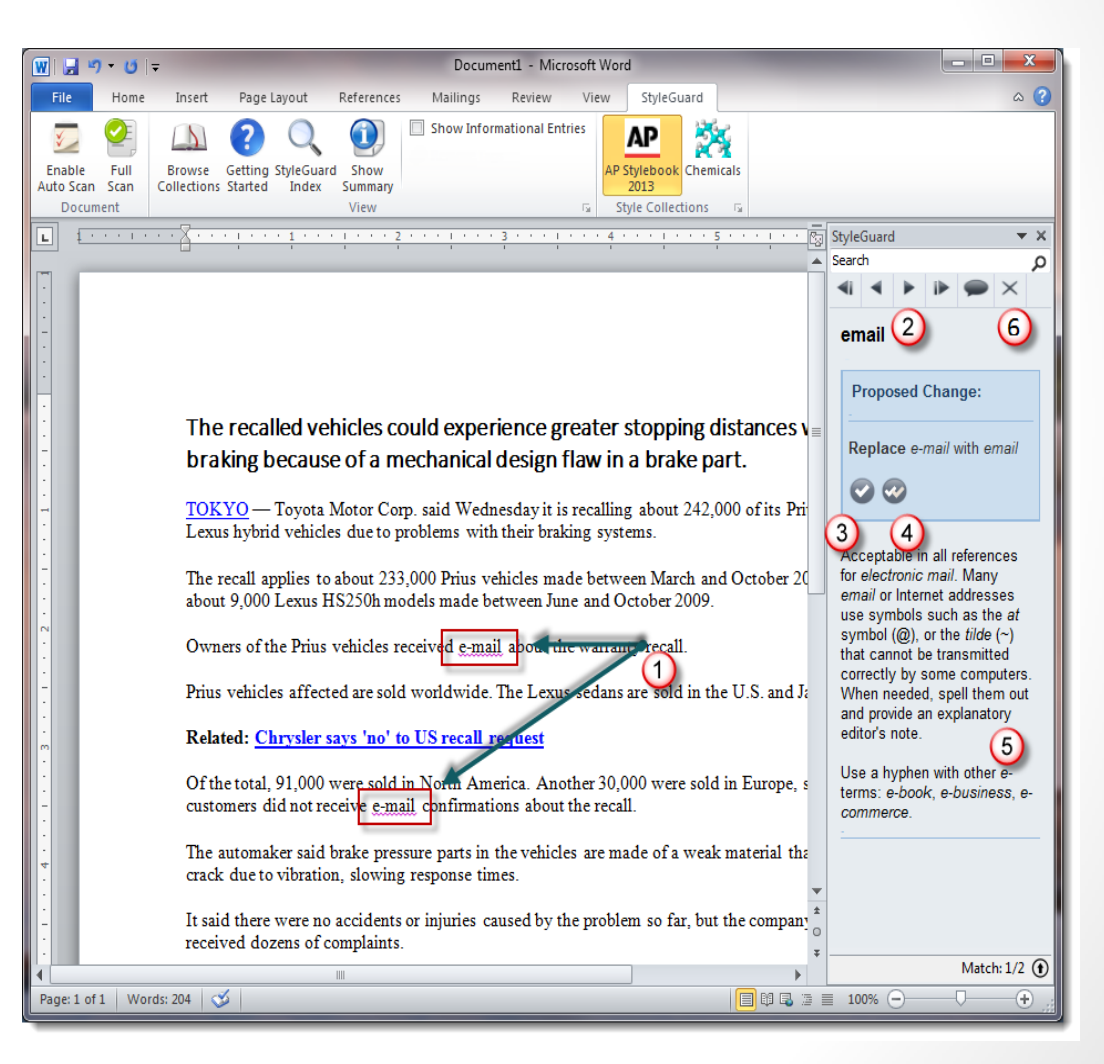

### The StyleGuard Task Pane

- 1. Status Note shows you how many matches StyleGuard has found
- 2. Status Bar shows you the progress of the scan, and on which match is the cursor in the document
- 3. Navigation Bar

| earch                                                |                 | 2    |
|------------------------------------------------------|-----------------|------|
| 4 + IÞ                                               | $\times$        | Č.   |
| yeste <mark>(3</mark> )                              |                 | АР   |
| Use only in direct                                   | quotat          | ions |
| and in phrases that<br>refer to a specific of        | it do n<br>day: | ot   |
| Yesterday we were                                    | young           | 7.   |
| Use the day of the                                   | week            | in   |
| other cases.                                         |                 |      |
|                                                      |                 |      |
|                                                      |                 |      |
|                                                      |                 |      |
|                                                      |                 |      |
|                                                      |                 |      |
| 1                                                    | 2               |      |
| 1                                                    | J               | ×    |
| 1<br>Total Matches:                                  | J               | ×    |
| Total Matches: 4<br>Rules: 12,558                    | J               | ×    |
| Total Matches: 4<br>Rules: 12,558<br>Characters: 132 | J               | ×    |
| Total Matches: 4<br>Rules: 12,558<br>Characters: 132 | J               | ×    |
| Total Matches:<br>Rules: 12,558<br>Characters: 132   | J               | ×    |

### Actions

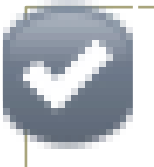

#### Apply:

• Apply the proposed change to the selected match

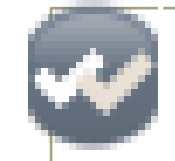

#### Apply All:

 Apply the proposed change to all the matches for this style in the document

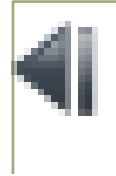

#### First Match:

• Move the cursor to the first match in the document

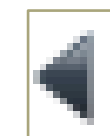

#### Previous Match:

Move the cursor to the previous match in the document

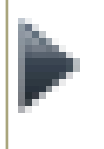

#### Next Match:

• Move the cursor to the next match in the document

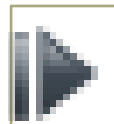

#### Last Match:

Move the cursor to the last match in the document

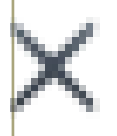

#### Ignore Rule:

 Ignore this style for all matches. This will be in effect until you close and restart Word

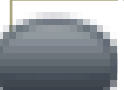

#### Comment:

 Add a comment in the document for the selected item

### A Note on Ignore Rule

- Used when you want StyleGuard to stop matching a rule for a given word or phrase.
- It is important to note that the "ignore" will apply to all similar matches in all the documents you are editing, not just the current match and document.
- The "ignore" is in effect until you restart Word.

### Informational Entry

- Show you all the terms that match the AP Stylebook
  - 1. The matches
  - 2. The AP Stylebook entry, so you can decide whether to change it.

| 🍰 🛃 🧐 전 🔺 🗢 🖙 Untitled - Message (HTML)                                                                                                    |                |
|----------------------------------------------------------------------------------------------------|----------------|
| File Message Insert Options Format Text Review StyleGuard                                                                                                    | ۵ (?)          |
| Image: Standards Standards Image: Standards Image: St |                |
| To                                                                                                    | StyleGuard 👻 🗙 |
|                                                                                                    | Search O       |
| Send Subject                                                                                                    |                |
| This test paragraph has one proposed change error and one informational item.<br>Test e-mail for today.<br>Test e-mail for yesterday.                                                                                                    | today, tonight |
| · · · · · · · · · · · · · · · · · · ·                                                                                                    | Match: 2/4 ()  |

## Searching

• Typing in the Search bar will bring up all entries starting with the term.

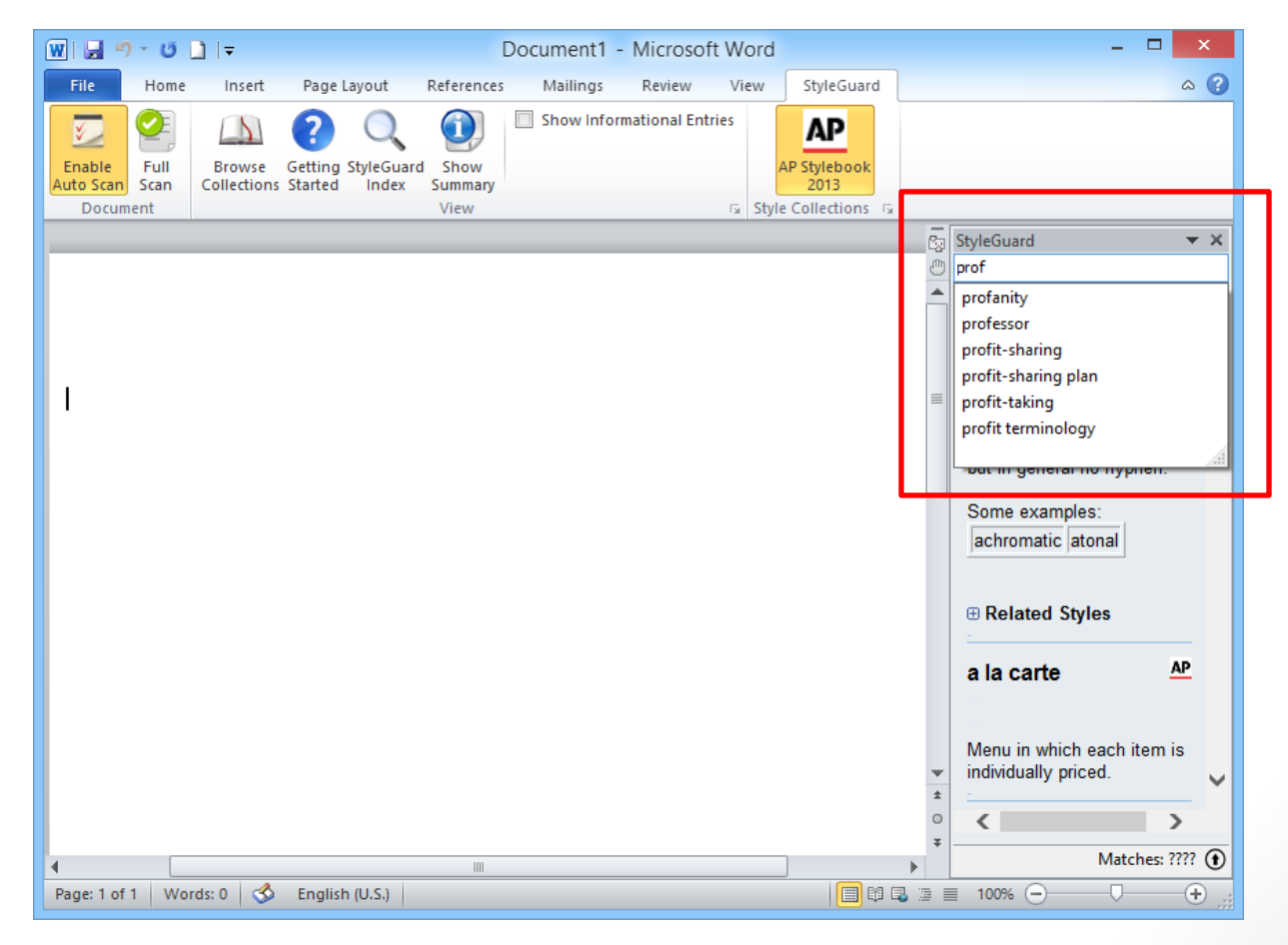

## Searching

 Typing a term and pressing the Enter key will show all the entries containing that term

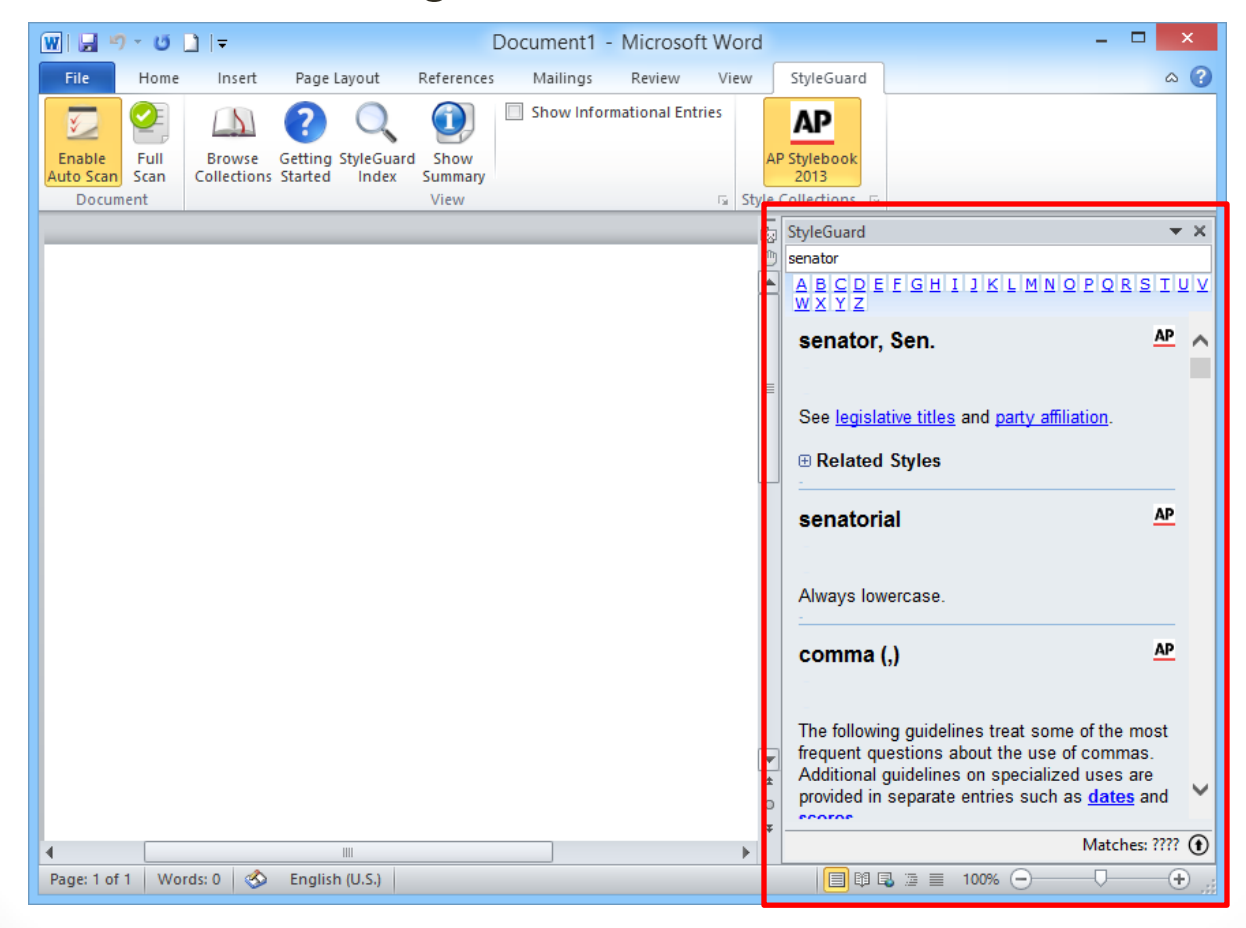

### Index

• Clicking the StyleGuard Index button in the ribbon shows the index of the AP Stylebook entries in the task pane.

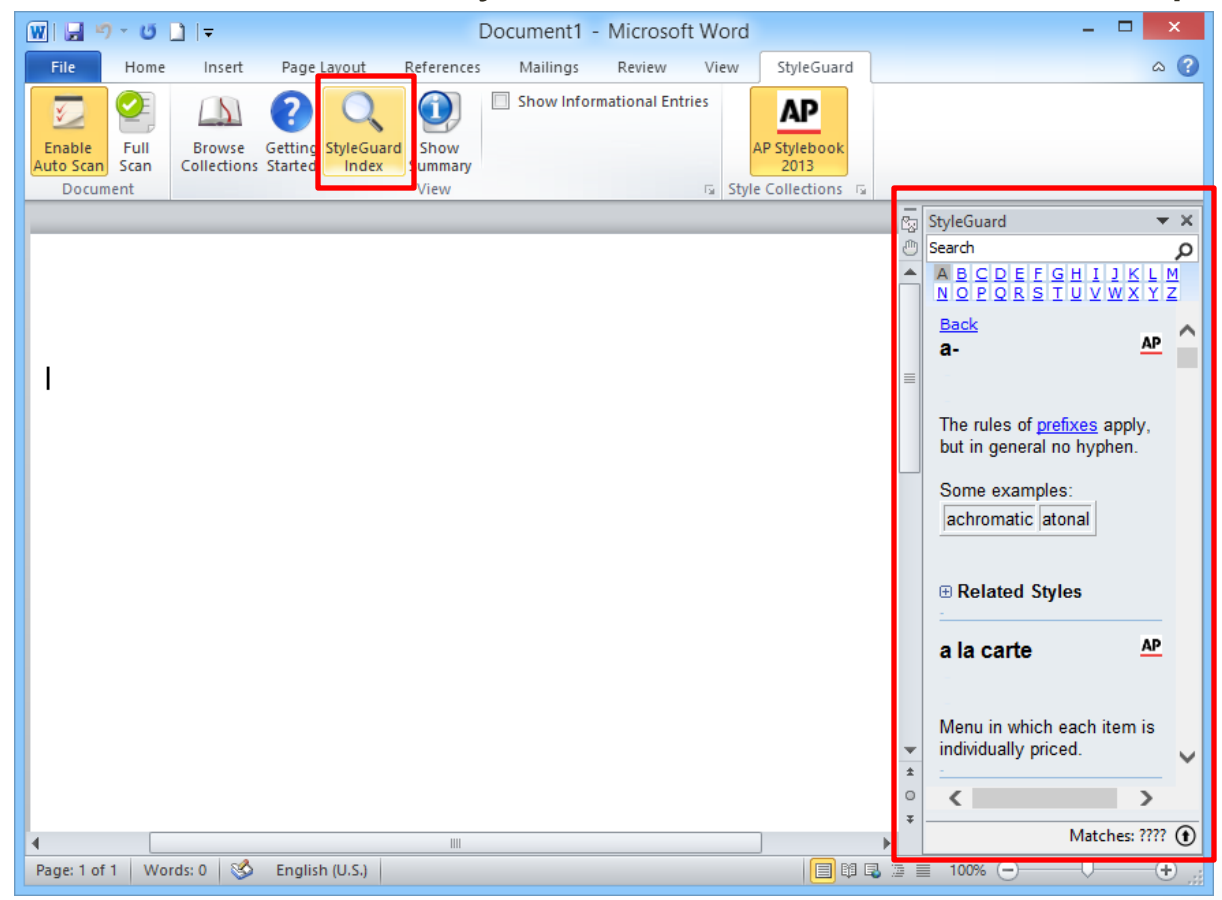

### StyleGuard Browser

• The Browse Collection button brings up the StyleGuard browser.

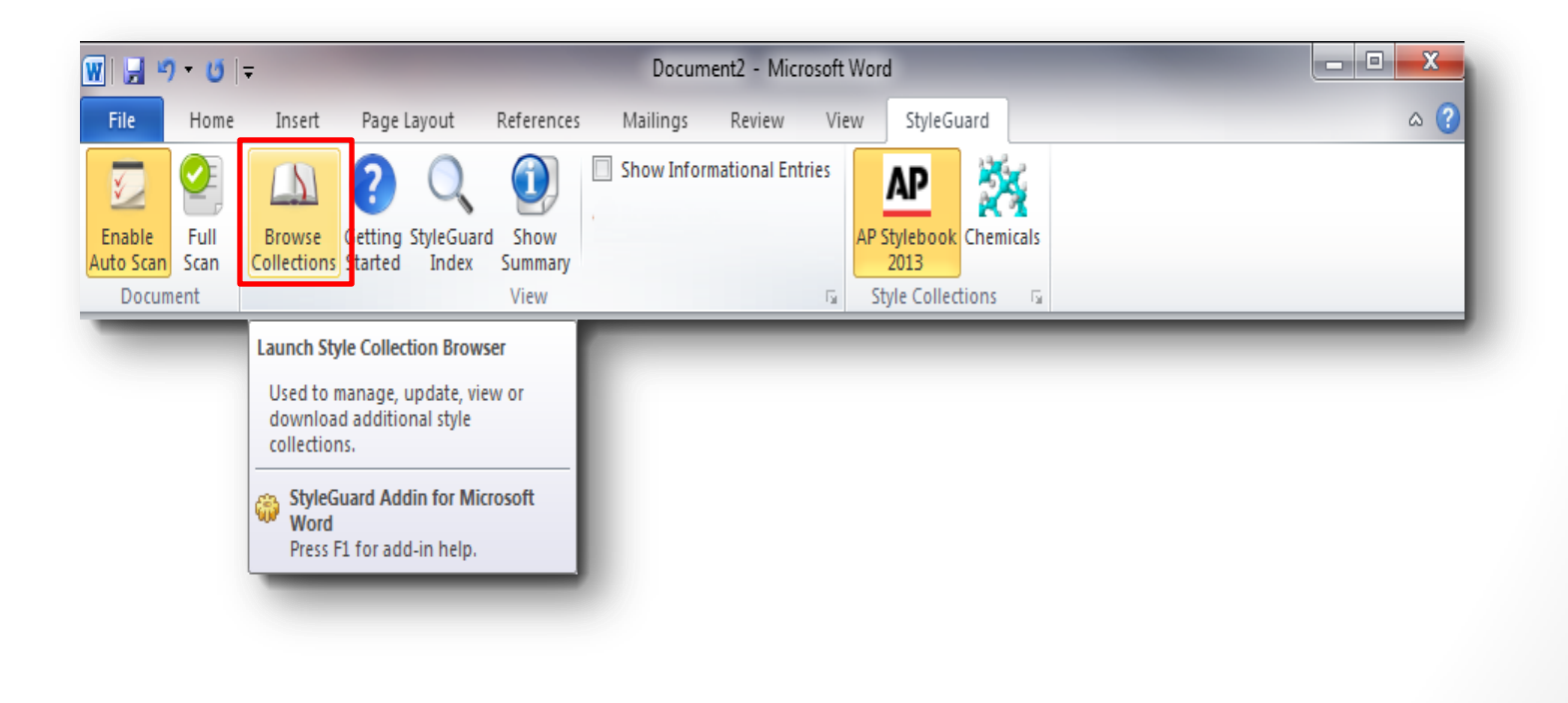

### StyleGuard Browser

Check the style collections you have installed, and their expirations dates

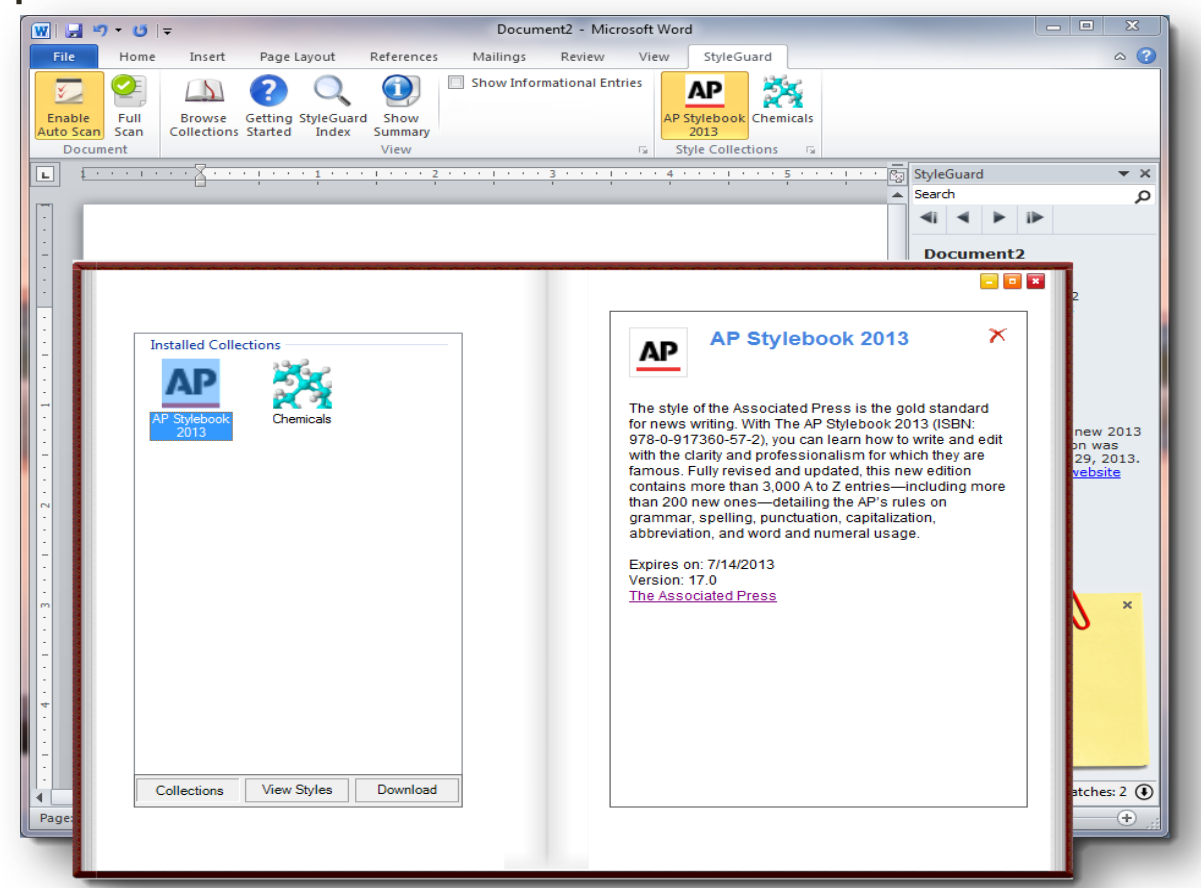

### StyleGuard Browser

• View the styles in a style collection

| Nova Scotia            |
|------------------------|
|                        |
|                        |
|                        |
| abbreviate             |
| abbreviate.            |
| See <u>datelines</u> . |
|                        |
|                        |
|                        |
|                        |
|                        |
|                        |
|                        |
|                        |
|                        |
|                        |
|                        |
|                        |
|                        |
|                        |
|                        |
|                        |
| 1                      |
|                        |

## Support

- Getting StyleGuard: <a href="http://www.style-guard.com/download.aspx">http://www.style-guard.com/download.aspx</a>
- FAQ: <u>http://www.style-guard.com/support/faq.aspx</u>
- Email: <u>support@style-guard.com</u>